# Istruzioni per l'utilizzo della Piattaforma Sperimentazioni Cliniche Comitato Etico Lombardia 2

### Presentazione

La piattaforma per le Sperimentazioni Cliniche COMET consente di gestire online le richieste di valutazione di studi clinici da sottoporre al CET Lombardia 2.

Rappresenta un sistema di organizzazione delle attività specifiche degli studi clinici e un archivio di tutti i documenti inerenti ad essi.

L'utilizzo della piattaforma consente di mappare il percorso delle sperimentazioni dal primo documento presentato prima della sottomissione al Comitato Etico.

L'obiettivo di questo progetto è di rendere i processi, interni ed esterni, più fluidi e trasparenti. Dopo l'ottenimento delle credenziali, da richiedere via mail a <u>comitato.etico@ieo.it</u>, selezionare il seguente link: <u>https://cetlombardia2.it/cet2/</u>

#### Autenticazione

1. Inserire le credenziali negli appositi campi "Username" e "Password".

Comitato Etico Territoriale Lombardia 2

2. Al primo accesso è necessario modificare la password personale selezionando l'icona della valigetta blu in alto a destra

 $\sim$ 

Comitato Etico Territoriale Lombardia 2

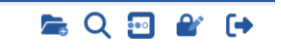

## Inserimento di un nuovo studio nella piattaforma

Cliccare sull'icona a destra apertura libro con il +

Si aprirà la seguente schermata:

| Com      | nitato Etico Territo     | oriale Lon | bardia | 2         |                       |                      |                 |                 |                       | Q 🖸                 | <b>e</b> r (• |   |
|----------|--------------------------|------------|--------|-----------|-----------------------|----------------------|-----------------|-----------------|-----------------------|---------------------|---------------|---|
| Etico -  | Sperimentazioni          |            |        |           |                       |                      |                 |                 |                       |                     |               |   |
| Attività | Caratteristiche Generali | Promotore  | C.R.O. | Supporter | Studio Osservazionale | Studio Farmacologico | Uso Terapeutico | Studio Genetico | Studio su Dispositivo | Studio Altra Tipolo | gia           |   |
|          | Patologia *              |            |        |           |                       |                      |                 |                 |                       | Data Arrivo         |               |   |
| т        | ipologia Studio *        |            | ~      | Sotto     | tipo *                | ✓ Specif             | icare           |                 |                       |                     |               |   |
|          | Promotore *              |            | ~      | Tipo Ce   | ntro *                | ✓ Condu              | zione *         |                 | ~                     | uc                  |               |   |
|          | Titolo Inglese           |            |        |           |                       |                      |                 |                 |                       | Studio Anno         |               |   |
|          | Titolo Italiano *        |            |        |           |                       |                      |                 |                 | <i>h</i> .            |                     |               |   |
| C.Protoc | collo/Acronimo *         |            |        | Eudr      | act                   |                      | 1               | ieduta          | v 1                   | d Sperimentazione   |               |   |
|          |                          |            |        |           |                       |                      |                 |                 |                       |                     |               | _ |
|          |                          |            |        |           |                       | Salva                |                 |                 |                       |                     |               |   |
| Home     |                          |            |        |           |                       |                      |                 |                 |                       |                     |               |   |

NB. PRIMA di salvare l'inserimento del nuovo studio è necessario compilare tutti i campi obbligatori delle sezioni:

- Attività
- Caratteristiche generali
- Promotore
- C.R.O (solo gli studi che lo prevedono)
- Supporter (solo gli studi che lo prevedono)
- Tipo di studio con i vari sottocampi

.

È possibile, per poter salvare lo studio in Piattaforma, compilare inizialmente soltanto i campi obbligatori e poi integrare in un secondo momento con altre eventuali informazioni.

Le schede "Promotore", "C.R.O.", "Supporter" sono alternative le une alle altre. Pertanto è <u>sufficiente</u> compilare i campi obbligatori di una sola delle tre schede affinchè lo studio venga registrato nel sistema.

Inserire nel campo "Mail Referente" l'indirizzo email del referente dello studio per quanto riguarda la sottomissione. Gli indirizzi riportati riceveranno email di notifica relative all'avanzamento dello studio nelle fasi di prevalutazione da parte dell'Ufficio Sperimentazioni e di valutazione da parte del CET.

Dopo aver salvato lo studio, è possibile integrare le schede con le informazioni mancanti.

#### Inserimento dei documenti inerenti la sperimentazione clinica

Dopo aver inserito il nuovo studio nel sistema, è possibile allegarvi i documenti correlati Per la sottomissione iniziale, i documenti che devono essere inseriti in Piattaforma sono quelli descritti nell'elenco documenti del sito del CET L2 inerenti ad ogni tipologia di studio (Consultare elenco al link: Documenti obbligatori sono rappresentati da

- Consenso informato
- Informativa privacy
- Protocollo (formato pdf)
- Sinossi in Italiano (formato pdf)
- Assicurazione (formato pdf)

Soltanto in seguito alla finalizzazione dei documenti sopracitati, sarà necessario l'inserimento degli ulteriori documenti che correlano lo studio.

Per procedere con l'inserimento:

Selezionare la scheda "Documenti"

| tudio Genetico | Studio su Dispositi | ve Studio | o Altra Tipol  | ogia Als | tre Strutture Ceinvolte Doc | sumenti Din | dr0ment5    |          |                   |       |
|----------------|---------------------|-----------|----------------|----------|-----------------------------|-------------|-------------|----------|-------------------|-------|
| Husvo Documen  | ta Word:            |           | 19             | 9        |                             |             |             |          | Megs Dates        | 1 m   |
| © Documentas   | ione in Valutazione | 0 Docume  | entazione In   | Essere   | 0 Documentazione Superata   | 0 Contratti | 0 Delibere  | 0 Verbal | 0 Selety Report   |       |
|                |                     | 0 Comuni  | icazioni al Pr | enotoimo | © Richlesta Patturazione da | Promotore   | 0 Decumento | Patture  | O Documento Pattu | ra CE |
| 0 Prese Atto   | 0 Documenti Farmo   | scia      |                |          |                             |             |             |          |                   |       |
|                |                     |           |                |          | Documentazione in Valutaz   | lone        |             |          |                   |       |
|                |                     |           |                | 1        | Nessun documento pr         | esente      |             |          |                   |       |

All'interno sono presenti le seguenti sottocartelle:

- Documentazione in valutazione: contenente i documenti da valutare
- Documentazione in essere: contenente i documenti approvati dal Comitato Etico
- Documentazione superata: contenente le versioni superate dei documenti ecc... come da figura soprastante

Per inserire i documenti selezionare "Allega Documento".

|          | (and the second second s | The second second second | and in the | and shared when | internet in | inco the state of the state of the | 1         | and and      | Contraction of the local division of the local division of the loc |           |            |             |
|----------|----------------------------------------------------------------------------------------------------|--------------------------|------------|-----------------|-------------|------------------------------------|-----------|--------------|----------------------------------------------------------------------------------------------------|-----------|------------|-------------|
| cudio ve | menico.                                                                                                    | Scharp an Pushes         | HEINE SHI  | the witht tip   | eicgia -    | are structure converte             | - Secu    | artenti Thin | COLUMN ALL COLUMN                                                                                                    |           |            |             |
| Nativo D | locumento                                                                                                    | word:                    |            |                 |             |                                    |           |              |                                                                                                    |           | Allega     | Documento 轮 |
| 0 Decu   | mentazi                                                                                                    | one in Valutazione       | · O Dees   | mentazione      | in Essere   | O Documentatione Supe              | ater -    | 0 Contratti  | 0 Deithere                                                                                                    | O Verbali | O Safety A | leport      |
|          |                                                                                                    |                          | 0 Com      | unicationi al   | Premotore   | e Q Richiesta Fetturazio           | ne da P   | romotore     | 0 Documente                                                                                                    | PARTURN   | Decumenta  | Fattura CE  |
| O Prese  | e Atta                                                                                                    | O Documenti Fari         | macia      |                 |             |                                    |           |              |                                                                                                    |           |            |             |
|          |                                                                                                    |                          |            |                 |             | Documentazione in V                | Netrazilo | -            |                                                                                                    |           |            |             |
|          |                                                                                                    |                          |            |                 |             | Nessun document                    | o pre     | sente        |                                                                                                    |           |            |             |
|          |                                                                                                    |                          |            |                 |             |                                    |           |              |                                                                                                    |           |            |             |
|          |                                                                                                    |                          |            |                 |             |                                    |           |              |                                                                                                    |           |            |             |
|          |                                                                                                    |                          |            |                 |             |                                    |           |              |                                                                                                    |           |            |             |

Allegato il documento" Selezionare "Ok".

Vengono visualizzati nuovi campi che consentono di descrivere il documento allegato.

Il documento allegato può essere visualizzato nella sezione "Documentazione in Valutazione".

| ttività  | Caratteristi | che Ge  | nerali    | Promotore        | C.R.O.      | Support     | er Stu    | dio Osserva | zionale 5  | Studio | Farmaco    | logico   | Uso Terapeutico    | Studio Genetico | Studio     | u Dispositivo | Studio Altra | Tipologia  | PI      |
|----------|--------------|---------|-----------|------------------|-------------|-------------|-----------|-------------|------------|--------|------------|----------|--------------------|-----------------|------------|---------------|--------------|------------|---------|
| armaco - | Dispositivo  | Anno    | tazioni C | Componenti C     | E Doc       | umenti      | Riferime  | enti        |            |        |            |          |                    |                 |            |               |              |            |         |
| 4 Docu   | mentazione   | in Valu | tazione   | 0 Documen        | tazione     | in Essere   | 0 Doci    | umentazion  | e Superata | 0 R    | elazioni   | Compone  | enti/Segreterie CE | 0 Pareri 0 Se   | dute 0 5   | AE 0 Safety   | Report       |            |         |
|          |              |         |           | 0 Comunic        | azioni al   | e dal Pror  | notore    | 0 Oneri Cl  | E O Prese  | Visio  | ni da Valu | itare (  | 0 Prese Visioni    |                 |            |               |              |            |         |
|          |              |         |           | _                |             |             |           |             | Do         | cumen  | tazione ir | Valutazi | ione               |                 |            |               |              |            | _       |
| Tutti    | bt           | 6ile    | Titolo    |                  |             |             |           |             | Ver        | Da     | ta Ver     | Nota     | Stato              |                 | Nome (ii)  | e Originale   |              | Inserito   | da      |
| 0        | 10001        | (1)     | Sinossi i | in Italiano      |             |             |           |             |            |        |            |          | Da Valutare Comit  | ato Etico       | L2-305-SIN | OSSI.pdf      |              | Cristina R | labasci |
|          | 10002        | (1)     | Protocol  | llo/Plano di Ind | dagine Clir | nica        |           |             |            |        |            |          | Da Valutare Comit  | ato Etico       | L2-305-PR  | DTOCOLLO.pdf  |              | Cristina R | labasci |
| 0        | 10003        | (1)     | Nodulo    | di consenso ini  | formato e   | informativ  | a privacy |             |            |        |            |          | Da Valutare Comit  | ato Etico       | L3-305-CO  | NSENSO-MAIN.p | df           | Cristina R | labasci |
| 0        | 10004        | (1)     | Nodulo    | di consenso ini  | formato e   | informative | a privacy |             |            |        |            |          | Da Valutare Comit  | ato Etico       | L2-305-CO  | NSENSO-PRIVAC | K.pdf        | Cristina R | abasci  |
|          |              |         |           |                  |             |             |           |             |            | 1      | ( ( 1 )    | 14       |                    |                 |            |               |              |            |         |

È possibile allegare più documenti della stessa tipologia insieme. Ad esempio, è possibile allegare in modo multiplo i questionari.

# Avvio dell'iter

Per procedere con la valutazione dello studio, è necessario, dopo averlo salvato, avviarne l'iter. Selezionare Avvia ITER

| Studio Caratteristich                                               | e Generali Monitorag                                                                                           | gio Promoton  | e C.R.O. Supp    | orter Sp   | erimentator  | e Principale | -         |
|---------------------------------------------------------------------|----------------------------------------------------------------------------------------------------|---------------|------------------|------------|--------------|--------------|-----------|
| ersonale Coinvolto                                                  | Studio Osservazionale                                                                                          | Studio Farmac | ologico Uso Cor  | passionevi | ale Studio   | Genetico     |           |
| Studio su Dispositivo                                               | Studio Altra Tipologia                                                                                         | Aspetti Econo | omici Prestazio  | Visite     | Ricoveri     | Altri Costi  |           |
| Altre Strutture Colinio                                             | Ite   Fazienti Arruolati                                                                                       | Milestone     | Prestazione Erog | Richie     | sta Fattura  | Fatture      | Documents |
| Data di Arrivo:                                                     |                                                                                                    |               |                  |            |              |              |           |
| Dala di Arrivo:                                                     | Stindle Mun                                                                                                    | ero;          |                  | id Sperine | tazionet 29  |              |           |
| Data di Arrivo:                                                     | Studio Hue                                                                                                    | ero,<br>Joa   | ]                | ld Specine | tazione: 29  | -            |           |
| Data di Amiyot<br>Studio Amer<br><u>bi</u><br>Patolo                | Studio Hun<br>52: Oncologico e Ematolog<br>53: Cancro alla tirolde                                             | ero;          |                  | ld Sperine | taziona: [29 |              |           |
| Data di Amiyat<br>Studio Amiric<br>An<br>Pitolo<br>Dibolo           | Studio Hum<br>esr Oncologico e Ematolog<br>en : Caecro alla tirolde<br>mai Interventistico                     | ero;<br>tico  | ]                | ld Sperine | tazioner, 29 |              |           |
| Data (S Arrivo)<br>Studio Anne:<br>At<br>Patolo<br>Disolo<br>Sotton | Studio Hum<br>car Oncologico e Ematolog<br>da: Caecro alla tirolde<br>da: Interventistico<br>da: Farmacologico | ero;<br>tco   | Specificare:     | ld Sperine | tatione: 29  |              |           |